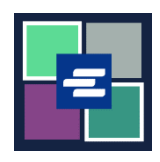

本快速入门指南将帮助您在 KC Script Portal 中重置密码。

| <ol> <li>点击页面右上角的"登<br/>录" (Login)。</li> </ol>                | King County Superior Court Clerk's<br>Office<br>Welcome to the Records Access Portal<br>Norme Case Search Certified Copy Verification<br>Records Access Portal                                                              |
|---------------------------------------------------------------|----------------------------------------------------------------------------------------------------|
| 2. 点击"重置密码"<br>(Reset Password)。                              | Records Access Portal<br>Log in Create new account Reset Password<br>E-mail*                                                                                                    |
| 3. 输入您的电子邮件地<br>址。                                            | Records Access Portal         Log in       Create new account       Reset Password         E-mail *       CAPTCHA                                                                                                    |
| 4. 输入图像显示的验证<br>码,然后点击"Request new<br>password"(申请新密码)<br>按钮。 | CAPTCHA<br>This question is for testing whether or not you are a human visitor and to prevent automated spam submissions.<br>What code is in the image?<br>Enter the characters shown in the image.<br>Request new password |

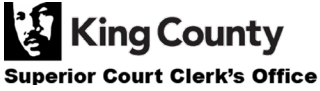

| 5. 查看您的电子邮件以获<br>取重置密码的链接。                | Replacement login information for at                                                                                                    |
|-------------------------------------------|----------------------------------------------------------------------------------------------------|
| 6. 点击"重置密码"界面<br>的"登录"(Login)按<br>钮。      | Reset password<br>This is a one-time login for <i>ratslab</i> and will expire on <i>Sat, 2022-01-15 10:38</i> .<br>Click on this button to log in to the site and change your password.<br>This login can be used only once.                                                                                                    |
| 7. 输入您的新密码, 然后<br>点击蓝色的"保存"<br>(Save) 按钮。 | My Account         You have just used your one-time login link. It is no longer necessary to use this link to log in. Please change your × password.         Account       Password         Password *       Password strength: Strong         Confirm password *       Passwords match: yes         To change the current user password, enter the new password in both fields. |

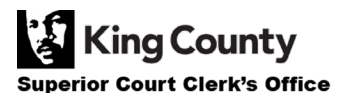